Руководство по настройке записи IP-камер Green Vision™ на карту памяти mircoSD Содержание:

| 1. Введение. Основная информация                                                | 3 |
|---------------------------------------------------------------------------------|---|
| 2. Форматирование карты памяти                                                  | 4 |
| <ul> <li>3. Настройка записи</li> <li>3.1 Настройка постоянной записи</li></ul> | 5 |

## 1. Введение

Для модификаций IP-камер GreenVision™, со встроенным слотом для карт памяти формата microSD, существует возможность организации полноценной системы видеонаблюдения, на базе одной, или нескольких IP-камер, с записью на карты памяти. При этом система, даже на базе одной IP-камеры, позволяет организовать удаленный доступ через интернет на базе приложений Bitvision (iOS, Android), ПО iVMS320 (MacOS, Windows), с просмотром архива записей, на карте установленной в камере.

Рекомендуется использовать карты памяти microSD, соответствующие, не менее чем 10 классу (10 Class) или выше. Максимальный объем поддерживаемых карт памяти: 128 ГБ

Рекомендуемые к использованию карты памяти WD Purple Surveillance, специально разработанные компанией Western Digital, для использования в камерах видеонаблюдения.

### 2. Форматирование карты памяти

Для настройки записи на предварительно установленную, в соответствующий разъем камеры, карту памяти, необходимо произвести ее форматирование. Камера создает свою файловую систему, размечая карту памяти.

Выполнить форматирование можно в WEB-интерфейсе камеры следующем пункте меню: Configuration -> System -> SDCard

| <ul> <li>30C</li> </ul> | IP Camera                                                          | Live View        | Playback | Configuration  |                   |             |
|-------------------------|--------------------------------------------------------------------|------------------|----------|----------------|-------------------|-------------|
| <b>P</b>                | Local Configuration                                                | SDCard Rec Setup |          |                |                   |             |
|                         | System                                                             | NO.              | Status   | Total Capacity | Residual Capacity | Device Type |
|                         | System Configuration<br>Scheduled Reboot<br>Log Search<br>Security | <u> </u>         | Using    | 30024MB        | 29856MB           | SDCard      |
| 0                       | SDCard<br>Network                                                  |                  |          |                |                   |             |
|                         | Video                                                              |                  |          |                |                   |             |
|                         | Events                                                             | <                |          |                |                   |             |
|                         |                                                                    |                  |          |                |                   | Format      |

Примечание:

Стандартный IP-адрес камеры: 192.168.1.168, логин: admin пароль: admin

Для входа в Web-интерфейс рекомендуется использовать браузер Internet Explorer, с включенной поддержкой ActiveX элементов, с предварительно установленным элементом ActiveX, который загружается при первом подключении к камере.

# 3. Настройка записи

#### 3.1 Настройка постоянной записи

Для настройки постоянной записи, 24 часа в сутки, для всех дней недели, в режиме перезаписи карты памяти, следует установить следующие параметры, в разделе: Configuration -> System -> SDCard -> Rec Setup

| Image: Configuration     SDCard     Rec Setup       Image: System     Image: Configuration       System Configuration     Record |  |
|----------------------------------------------------------------------------------------------------|--|
| Local Configuration     SDCard     Rec Setup       System     Image: System Configuration     Peccret Mode                       |  |
| System Configuration Peccert Mode Ourspurite                                                                                     |  |
| System Configuration Percent Mode Oversite                                                                                       |  |
| Verwrite V                                                                                                    |  |
| Scheduled Reboot Log Search Main Stream V                                                                                        |  |
| Security Week Every V All Day                                                                                                    |  |
| SDCard                                                                                                    |  |
| Network                                                                                                    |  |
| Schedule2 00 : 00 00 : 00                                                                                                    |  |
| □ Schedule3 00 : 00 00 : 00                                                                                                    |  |
| Schedule4 00 : 00 00 : 00                                                                                                    |  |
| Save                                                                                                    |  |

Примечание:

Record Mode (Режим записи), может быть установлен: Owerwrite (перезапись) — в данном режиме, новые записи, заменяют самые старые, по дате.

Does not cover (без перезаписи) — в данном режиме, при заполнении карты памяти, запись останавливается.

StreamType (Тип потока), может быть установлен: MainStream (Основной поток) — запись с максимальным разрешением.

SubStream и Tri-Stream (Дополнительный и третий потоки) — запись с меньшим разрешением.

All Day (весь день) — применить настройку для все 24 часов.

Week (День недели) — при значении Every (Каждый), настройка применяется для каждого дня недели.

## 3.2 Настройка записи по детекции движения

Для настройки записи по детекции движения в кадре камеры, 24 часа в сутки, для всех дней недели, в режиме перезаписи карты памяти, включить детекцию движения, уставом галку «Enable», а так же следует установить следующие параметры, в разделе: Events -> MotionDetection -> AreaSettings

| 🤌 Motion [ | Detection × 📑      |                                  |                         |                   |     |
|------------|--------------------|----------------------------------|-------------------------|-------------------|-----|
|            | IP Camera          | Live View                        | Playback                | Configuration     |     |
| 🖵 Lo       | ocal Configuration | Motion Detection P               | rivacy Mask Video Tam   | npering Exception | ROI |
| 📇 Sy       | ystem              | ✓ Enable                         |                         |                   |     |
| 🚯 Ne       | etwork             | Area Settings Ar                 | ming Schedule   Linkage | Method            |     |
| DI Vie     | deo                |                                  |                         |                   |     |
| 🔚 Im       | nage               |                                  |                         |                   |     |
| 🗐 Ev       | vents              |                                  |                         |                   |     |
| Ev         | rents              | Select All Clear All Sensitivity |                         |                   |     |

Примечание:

Зону в которой будет детектироваться движение, можно нарисовать произвольно, на изображении с камеры, в данном меню, или нажав кнопку «SelectAll», установить зону детекции движения, дня всей области.

Отчистить нарисованную зону можно с помощью кнопки «ClearAll»

Параметр «Sensitivity» отвечает за чувствительность детекции.

Расписание детекции движения, можно установить в paзделе «ArmingSchedule», в стандартных настройках расписание указано 24 часа в сутки, для всех дней недели.

| Iocal Configuration       Motion Detection       Privacy Mask       Video Tampering       Exception       ROI         System       Second                                                                                                    | IP Camera           | Live View        | Playba          | ack Cor         | nfiguration |       |    |       |
|----------------------------------------------------------------------------------------------------|---------------------|------------------|-----------------|-----------------|-------------|-------|----|-------|
| Image       Image       Image <t< th=""><th>Local Configuration</th><th>Motion Detectio</th><th>n Privacy Mask</th><th>Video Tampering</th><th>Exception</th><th>ROI</th><th></th><th></th></t<> | Local Configuration | Motion Detectio  | n Privacy Mask  | Video Tampering | Exception   | ROI   |    |       |
| Area Settings       Arming Schedule       Linkage Method         Video       Image       Image                                                                                                    | System              | Enable           |                 |                 | _           |       |    |       |
| Video       Image       Image <td< th=""><th>) Network</th><th>Area Settings</th><th>Arming Schedule</th><th>Linkage Method</th><th></th><th></th><th></th><th></th></td<>                       | ) Network           | Area Settings    | Arming Schedule | Linkage Method  |             |       |    |       |
| Image       Mon       0       2       4       6       8       10       12       14       16       18       20       22         Image       Image       Im                                                                                                    | 🕽 Video             | X Delete         | 🗵 Del All 🛛     | Select All      |             |       |    |       |
| Events       Tue       0       2       4       6       8       10       12       14       16       18       20       22       4         Events       Wed       0       2       4       6       8       10       12       14       16       18       20       22       22         Thu       0       2       4       6       8       10       12       14       16       18       20       22       22         Thu       0       2       4       6       8       10       12       14       16       18       20       22       22         Fri       0       2       4       6       8       10       12       14       16       18       20       22       22         Fri       0       2       4       6       8       10       12       14       16       18       20       22       2         Satt       0       2       4       6       8       10       12       14       16       18       20       22       2         Satt       0       2       4       6       8 <td< th=""><th>Image</th><th>Mon 0</th><th>2 4 6</th><th>8 10</th><th>12 14</th><th>16 18</th><th>20</th><th>22 24</th></td<>                                                                                                    | Image               | Mon 0            | 2 4 6           | 8 10            | 12 14       | 16 18 | 20 | 22 24 |
| Events       Wed       0       2       4       6       8       10       12       14       16       18       20       22         Thu       0       2       4       6       8       10       12       14       16       18       20       22         Fri       0       2       4       6       8       10       12       14       16       18       20       22         Sat       0       2       4       6       8       10       12       14       16       18       20       22       2         Sat       0       2       4       6       8       10       12       14       16       18       20       22       22         Sat       0       2       4       6       8       10       12       14       16       18       20       22       22         Sat       0       2       4       6       8       10       12       14       16       18       20       22       2         Sat       0       2       4       6       8       10       12       14       16       18 </th <th>Events</th> <th>Tue 0</th> <th>2 4 6</th> <th>8 10</th> <th>12 14</th> <th>16 18</th> <th>20</th> <th>22 24</th>                                                                                                    | Events              | Tue 0            | 2 4 6           | 8 10            | 12 14       | 16 18 | 20 | 22 24 |
| Thu       0       2       4       6       8       10       12       14       16       18       20       22       14         Fri       0       2       4       6       8       10       12       14       16       18       20       22       14         Sat       0       2       4       6       8       10       12       14       16       18       20       22       14         Sat       0       2       4       6       8       10       12       14       16       18       20       22       14         Sat       0       2       4       6       8       10       12       14       16       18       20       22       14         Sat       0       2       4       6       8       10       12       14       16       18       20       22       14                                                                                                    | Events              | Wed 0            | 2 4 6           | 8 10            | 12 14       | 16 18 | 20 | 22 24 |
| Fri       0       2       4       6       8       10       12       14       16       18       20       22         Sat       0       2       4       6       8       10       12       14       16       18       20       22         Sun       0       2       4       6       8       10       12       14       16       18       20       22                                                                                                    |                     | Thu 0            | 2 4 6           | 8 10            | 12 14       | 16 18 | 20 | 22 24 |
| Sat 0 2 4 6 8 10 12 14 16 18 20 22<br>Sun 0 2 4 6 8 10 12 14 16 18 20 22                                                                                                    |                     | Fri <sup>0</sup> | 2 4 6           | 8 10            | 12 14       | 16 18 | 20 | 22 24 |
| Sun 0 2 4 6 8 10 12 14 16 18 20 22                                                                                                    |                     | Sat 0            | 2 4 6           | 8 10            | 12 14       | 16 18 | 20 | 22 24 |
|                                                                                                    |                     | Sun <sup>0</sup> | 2 4 6           | 8 10            | 12 14       | 16 18 | 20 | 22 24 |
|                                                                                                    |                     |                  |                 |                 |             |       |    |       |

Для завершения настройки, в разделе «Linkage Method», необходимо установить галку «Record Via SDcard »

| 🧶 Mot    | ion Detection X     |                  |                 |           |          |           |     |
|----------|---------------------|------------------|-----------------|-----------|----------|-----------|-----|
|          | IP Camera           | Live View        | Playb           | ack       | Confi    | guration  |     |
| <b>P</b> | Local Configuration | Motion Detection | Privacy Mask    | Video Tan | npering  | Exception | ROI |
| =        | System              | ✓ Enable         |                 |           |          |           |     |
| 0        | Network             | Area Settings    | Arming Schedule | Linkage   | e Method |           |     |
|          | Video               | General Linka    | ge<br>//TP      |           |          |           |     |
|          | Image               | Upload Via FT    | P               |           |          |           |     |
|          | Events              | Upload Via Cl    | oud             |           |          |           |     |
|          | Events              | ✓ Record Via SI  | Dcard           |           |          |           |     |
|          |                     |                  |                 |           |          |           |     |
|          |                     | Save             |                 |           |          |           |     |

Не забудьте сохранить настройки нажатием кнопки «Save»